# NÁVOD

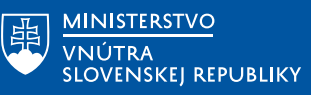

## **PREDLOŽENIE DOKLADU** POLICAJNÁ KONTROLA

Funkcia Predloženie dokladu v aplikácii eDOKLADY umožňuje používateľovi zdieľať svoj digitálny doklad s overovateľom (napr. políciou) bezpečným a efektívnym spôsobom. Tento proces zahŕňa generovanie QR kódu, ktorým overovateľ získa prístup k požadovaným údajom.

Predloženie dokladu zo strany používateľa sa vykonáva zvyčajne na základe ústnej výzvy zo strany overovateľa.

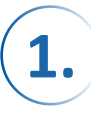

Predloženie dokladu môžete spustiť jedným z troch spôsobov:

- z hlavnej obrazovky Moje doklady: Kliknite na tlačidlo Predložiť doklad, ktoré sa nachádza v spodnej časti obrazovky.
- z detailu konkrétneho dokladu: Otvorte doklad v sekcii Moje doklady a kliknite na tlačidlo Predložiť doklad
- cez menu v detaile dokladu: Kliknite na ikonu menu (tri bodky) v pravom hornom rohu obrazovky detailu dokladu a vyberte možnosť Predložiť doklad

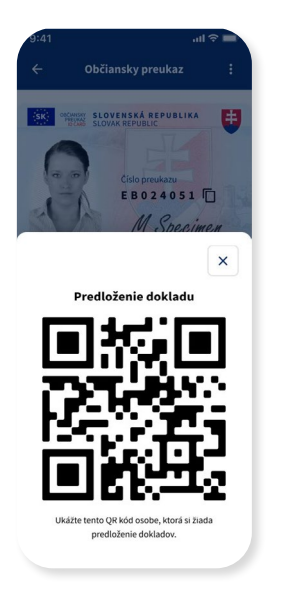

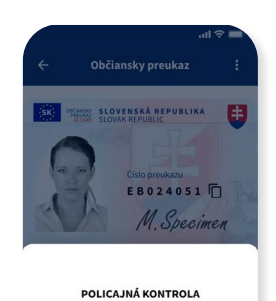

rovateí: Ministerstvo vnútra SR

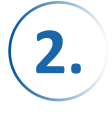

#### Po vyvolaní akcie **Predložiť doklad**

sa na obrazovke zobrazí QR kód. Tento QR kód ukážte overovateľovi (napr. policajtovi), ktorý ho naskenuje pomocou aplikácie overovateľa.

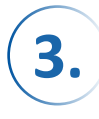

Po naskenovaní QR kódu overovateľ určí, ktoré údaje sú potrebné na overenie. Na obrazovke aplikácie eDOKLADY sa zobrazí informácia o kontrole, vrátane:

 organizácie overovateľa (napr. Ministerstvo vnútra SR)

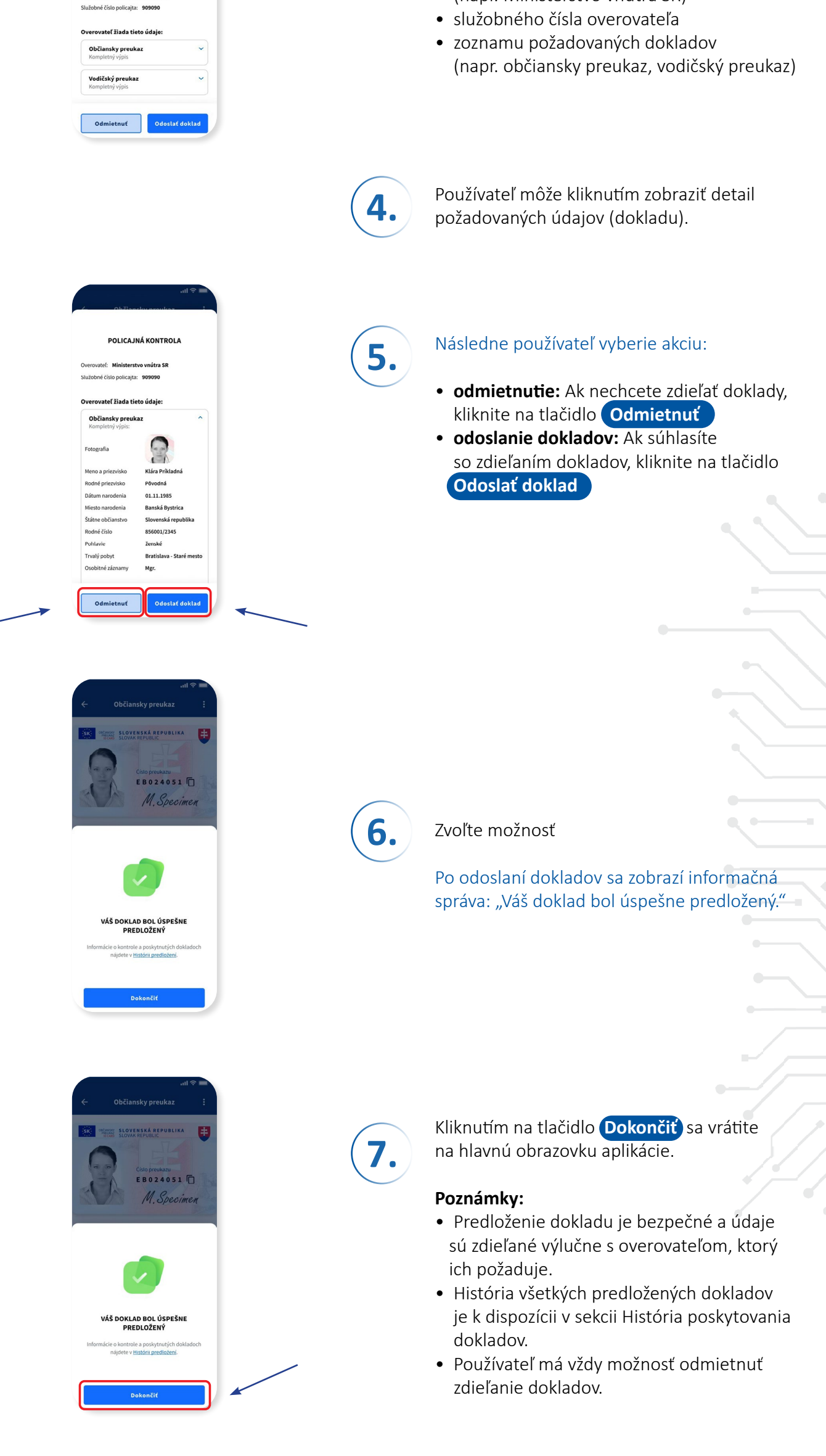

### **ZMAZANIE DOKLADU**

V prípade, že digitálny rovnopis dokladu nie je potrebný, používateľ má možnosť vymazať doklad z aplikácie. Táto funkcia je dostupná cez detail dokladu a zahŕňa potvrdzovací krok, aby sa zabránilo neúmyselnému zmazaniu.

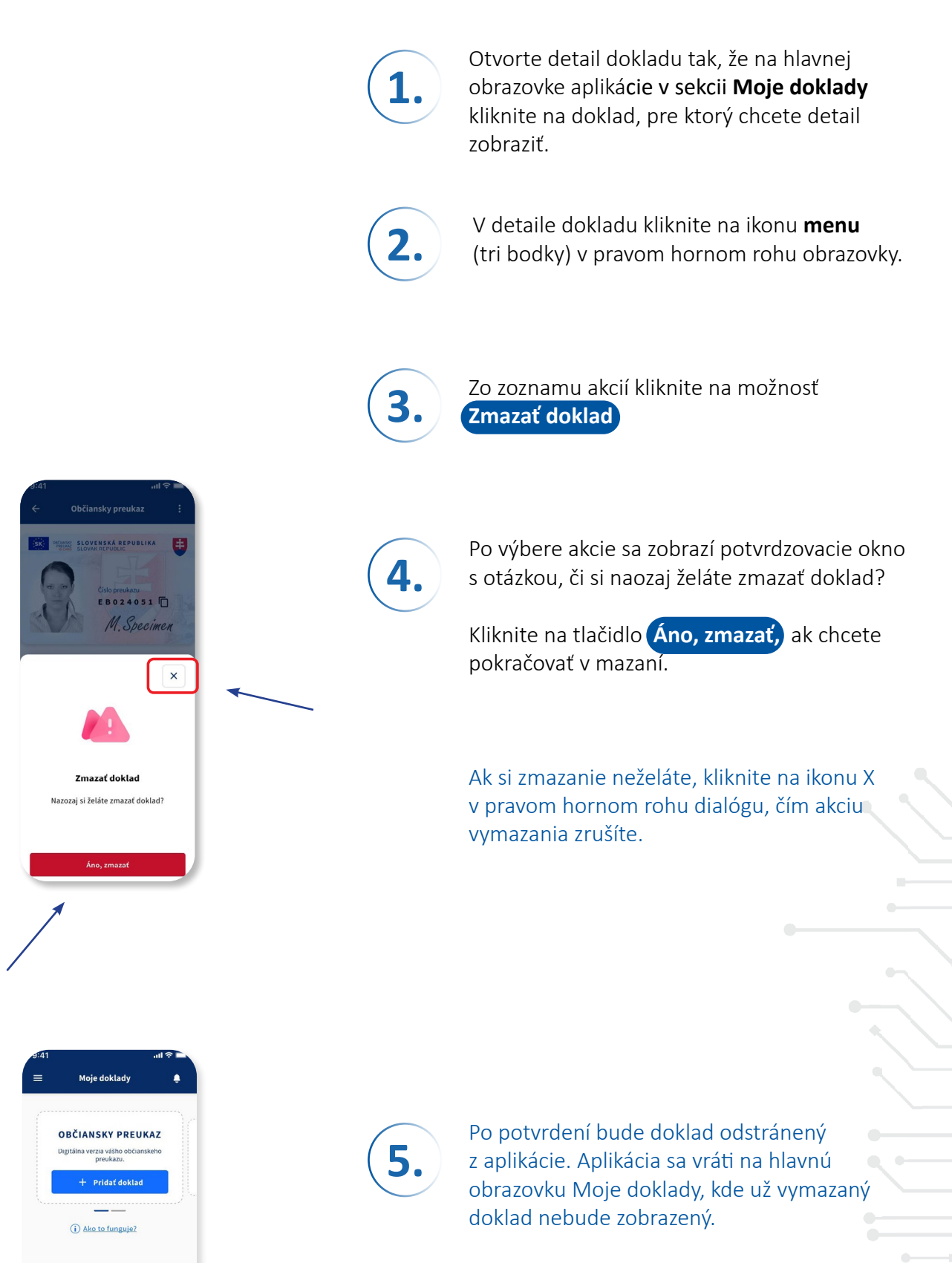

Poznámka:

Zmazanie dokladu odstráni jeho digitálny

rovnopis z aplikácie, ale nemá vplyv na fyzický doklad, ani na údaje uložené v systémoch Ministerstva vnútra SR.

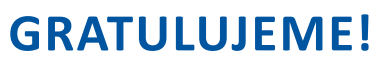

#### Úspešne ste predložili doklad/zmazali doklad.

V prípade ťažkostí kontaktujte CALL CENTRUM MV SR: callcentrum@minv.sk Bezplatne na čísle +421 800 222 222 PO, UT, ŠTV, PIA: 8:00 - 16:00 STREDA: 8:00 - 17:00 Vaše podnety posielajte na: edoklady@minv.sk